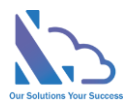

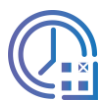

# LTAPPS Timesheet

Install guide

Version 1.0

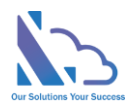

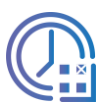

# Table of Contents

| Overview                                                      | 3  |
|---------------------------------------------------------------|----|
| SharePoint                                                    | 3  |
| Get the app from the SharePoint store                         | 4  |
| Deploy the app & approve the API                              | 4  |
| Install the app to the SharePoint site                        | 6  |
| Add the web part to the modern page                           | 7  |
| Edit the property (Change the view of the web part)           | 8  |
| Upgrade the app                                               | 9  |
| MS Teams                                                      | 9  |
| Sync the app from the SharePoint app catalog to MS Teams      | 9  |
| Add the app to MS Teams                                       |    |
| Set up the app on MS Teams connect with the app on SharePoint | 11 |
| Upgrade the app                                               | 12 |
|                                                               |    |

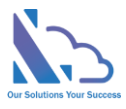

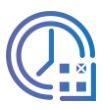

# **LTAPPS** Timesheet

LTAPPS Timesheet is a time tracking app that works with SharePoint & Microsoft Teams

# **Overview**

LTAPPS Timesheet is a time-tracking app that works with SharePoint & Microsoft Teams(Including mobile). The app offers a solution to allow you to track your work time. The app helps you track & manage how much time you/your employee spend on projects. The employee/manager is able to easily track the regular work hours, overtime, or absences

The app allows to the export of employee's timesheets to an excel file with exactly the day/hour employees spend

| $\langle \rangle$ |               |                  | Q Sea                    | irch          |                                       |                       |           |                      |        |                |        |           |               |                  | (            | <b>)</b> – | o ×     |
|-------------------|---------------|------------------|--------------------------|---------------|---------------------------------------|-----------------------|-----------|----------------------|--------|----------------|--------|-----------|---------------|------------------|--------------|------------|---------|
| (T)<br>Chat       | <b>(</b> ) LT | APPS Timeshee    | t My Timesheets My Tasks | My Approval   | My Daskboard My Team N                | ly Project All Featur | res About |                      |        |                |        |           |               |                  |              |            | ØC      |
| E<br>Shifts       | + s           | Submit Timesheet | Adjust Timesheet         | Submi         | t                                     |                       |           |                      |        |                |        |           |               |                  |              |            | ×       |
| ැති<br>Teams      | ,₽ Sear       | rch              |                          |               |                                       |                       |           | Requester            |        | Progress Steps |        | Human res | ource         |                  |              |            |         |
| Q                 | Detail        | Year             | Week Number              |               |                                       |                       |           | 0                    |        |                |        |           |               |                  |              |            |         |
| S                 | c.            |                  | 44                       |               |                                       |                       | G Ade Sub | ele Vance<br>mitting |        |                |        |           |               |                  |              |            |         |
| Developer         | er i          | 2022             | 43                       |               |                                       |                       |           |                      |        | Timesheet Wee  | k      |           |               |                  |              |            |         |
| Ø<br>Multi Appr   | e d           |                  | 42                       | Select V      | Veek *                                |                       |           | Week Numb            | IT     |                |        |           | Time          |                  |              |            |         |
|                   |               |                  | 41                       | Week          | 46 (11/14/2022 - 11/20/2022)          |                       | $\sim$    | Week 46              |        |                |        |           | 11/14/2022 -  |                  |              |            |         |
| Leave Requ        |               |                  | 40                       |               |                                       |                       |           |                      | Tim    | esheet General | Info   |           |               |                  |              |            |         |
| LTAPPS TIM        |               |                  | 40                       | Employe<br>Ad | ee<br>ele Vance                       |                       |           | Department           |        |                |        |           | Note          |                  |              |            |         |
| ·                 | C             |                  | 39                       |               |                                       |                       |           |                      |        |                |        |           | Enter text he | re               |              |            |         |
|                   | e -           | 2022             | 38                       |               |                                       |                       |           |                      |        |                |        |           |               |                  |              |            |         |
|                   |               |                  |                          | Attachr       | nents                                 |                       |           |                      |        |                |        |           |               |                  |              |            |         |
|                   |               |                  | 36                       | Add Att       | achment                               |                       |           |                      |        |                |        |           |               |                  |              |            |         |
|                   |               |                  |                          |               |                                       |                       |           |                      | 1      | imesheet Detai | ls     |           |               |                  |              |            |         |
|                   |               |                  |                          | Project       | Hours: 32                             |                       |           | Overtime Ho          | urs: 0 |                |        |           | Absences Hou  | s: 8             |              |            |         |
|                   |               |                  | 34                       | *             | Project/Leave                         | Task                  | Mon 14    | Tue 15               | Wed 16 | Thu 17         | Fri 18 | Sat 19    | Sun 20        | Is Billable/Paid | Is Overtime  | Total      |         |
|                   | 6             |                  | 33                       | 1             | Software Timesheet $ \smallsetminus $ | Implement th          | 8         | 8                    | 8      | 8              |        |           |               | Yes              | No           | 32         | Ô       |
|                   | e d           |                  |                          |               |                                       |                       |           |                      |        |                |        |           |               |                  |              |            |         |
|                   |               | 2022             |                          | 2             | Annual Leave $\lor$                   |                       |           |                      |        |                | 8      |           |               | Yes              |              | 8          | Ē       |
|                   |               |                  | 30                       |               | Sum                                   |                       | 8         | 8                    | 8      | 8              | 8      | 0         | 0             |                  |              | 40         |         |
|                   |               |                  |                          | +             | New Row 🔉 New Absences                |                       |           |                      |        |                |        |           |               |                  | -            | Absences   | Details |
|                   |               |                  |                          | 1.1           |                                       |                       |           |                      |        |                |        |           |               |                  |              |            |         |
| 00<br>00          |               |                  |                          |               |                                       |                       |           |                      |        | Actions        |        |           |               |                  |              |            |         |
| 0                 |               |                  |                          |               |                                       |                       |           |                      |        |                |        |           | 1             | × Close          | 덦 Save Draft | - % s      | ubmit   |
| Help              |               |                  |                          |               |                                       |                       |           |                      |        |                |        |           |               |                  |              |            |         |

# SharePoint

To install the app, you have to be a tenant administrator. If you are not a tenant administrator, please request him/her to support the installation.

https://ltaddins.com

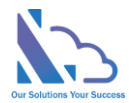

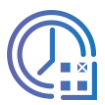

# Get the app from the SharePoint store

#### Follow the steps below

• Open the SharePoint site where you want to install the app. Click the New button > App or click the Settings icon > Add an app

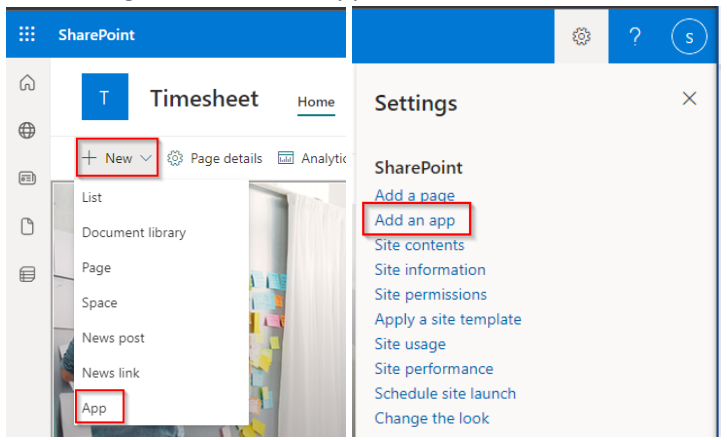

• In the popup appearing, select the From SharePoint Store link. Then click the Find more apps in SharePoint store link

| My apps               |                                                                          |                                       |                                      | Search by app name or                           | publisher                              |
|-----------------------|--------------------------------------------------------------------------|---------------------------------------|--------------------------------------|-------------------------------------------------|----------------------------------------|
| Filters<br>All        | Apps you can add<br>These are SharePoint Store ap<br>classic experience. | ps allowed by your organization. E    | Built-in apps such as Custom List, D | 1↓<br>rocument Library, Calendar and others can | Sort by: Newest $\lor$ be found in the |
| From thy organization | Leave Request Pro                                                        | Find more apps in<br>SharePoint Store |                                      |                                                 |                                        |

- In the Search by "LTAPPS Timesheet" search box, paste the following tag and then press Enter.
- Select the app & click the Request button. Then add the reason & click the Send Request button
- Open the tenant app catalog to approve the request above by opening the link: <u>https://{your-tenant-</u>

name}.sharepoint.com/sites/appcatalog/\_layouts/15/tenantAppCatalog.aspx/pendingRequests
. Please replace "{your-tenant-name}" with the tenant's name

- Then approve the request
- In the popup appearing, check the "Only enable this app" check box & click the Confirm button

## Deploy the app & approve the API

Follow the steps below

- Open the SharePoint app catalog. Open the link <u>https://{your-tenant-name}-admin.sharepoint.com/\_layouts/15/online/ManageAppCatalog.aspx</u>. Please replace "{your-tenant-name}" with the tenant's name
- Click the Apps for SharePoint link in the left menu. In the Apps for SharePoint, select the app & click the Deploy button in the ribbon

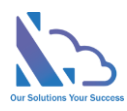

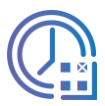

| BROWSE FILE                                 | 5 LIBRARY          |                                      |                    |                    |                           |                                                                    |               |
|---------------------------------------------|--------------------|--------------------------------------|--------------------|--------------------|---------------------------|--------------------------------------------------------------------|---------------|
| Upload New Folder                           | Edit<br>Document   | View Details Manage Installe<br>Page | Deploy Sync to Up. | grade Store<br>App | View E<br>Properties Prop | Version History<br>Shared With<br>dit<br>perties X Delete Document | Share Alert E |
| New                                         | Open & Check Out   |                                      | Apps               |                    |                           | Manage                                                             | Share & Track |
| SharePoint Sto<br>Recent<br>Apps for Office | re 🕀 Ne<br>All App | W 1 Upload 2                         | Sync C Share       | e More             | م                         |                                                                    |               |
| App Requests                                | ~                  | ] Title I                            | Name               |                    | App version               | Edit Product ID                                                    |               |
| Apps for Share                              | Point Prod         | rct ID : {300E08FC-658C-4E           | AF-B9A1-6CBB298    | 53C8B} (1)         | )                         |                                                                    |               |
| Site contents                               | ✓ [                | LTAPPS Timesheet                     | lt-timesheet       |                    | 1.0.0.82                  | {300E08FC-658C-4E<br>6CBB29853C8B}                                 | AF-B9A1-      |

• After completing uploading the package, a popup appears to confirm the deployment. Check the "Make this solution available to all sites in the organization" checkbox & click the deploy

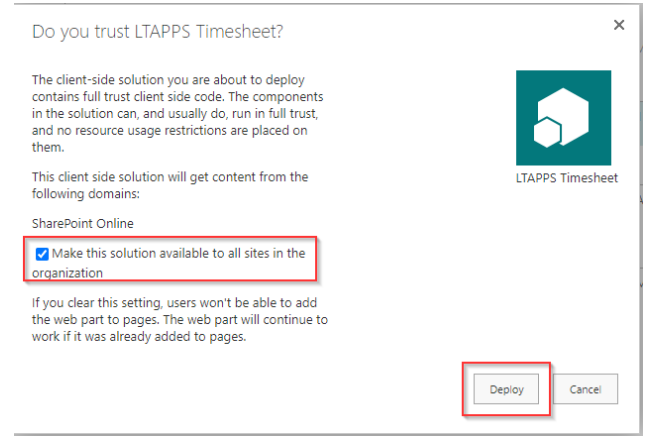

- To consent to the app, follow the steps below
  - Open the page with admin permission: <u>https://login.microsoftonline.com/common/adminconsent?client\_id=4f79179e-7a76-</u> 4812-86b2-b869b3be1dad
  - Login & click the Accept button. After clicking the Accept button, close the page (Ignore any error displays)

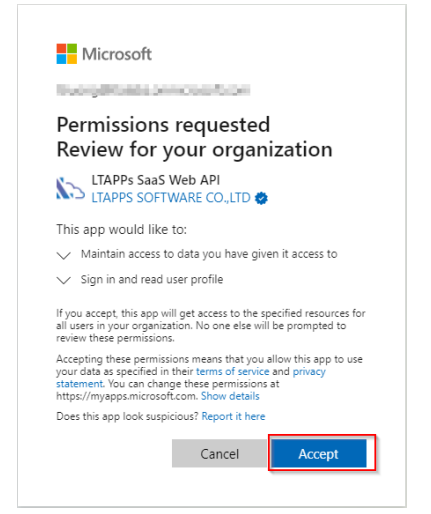

- Open the API access to approve all permissions request of the app
  - Open the SharePoint admin page > Advanced > API Access or open the link: https:// {your-tenant-name}-

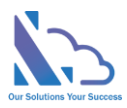

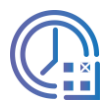

admin.sharepoint.com/\_layouts/15/online/AdminHome.aspx#/webApiPermissionMana gement. Please replace "{your-tenant-name}" with the tenant's name

|            | SharePoint admin center |   |
|------------|-------------------------|---|
| =          |                         |   |
| ណ៍         | Home                    |   |
|            | Sites                   | ^ |
|            | Active sites            |   |
|            | Deleted sites           |   |
| <u>è</u> ∔ | Policies                | ~ |
| ٢          | Settings                |   |
| B          | Content services        | ~ |
| ٩          | Migration               |   |
| ⊵          | Reports                 | ~ |
| •0         | Advanced                | ^ |
|            | API access              |   |
| 1          | More features           |   |

• Select the request & click the approve button

#### API access

| Manage access to Azure AD-secured APIs from SharePoint Framework components and scripts. Learn about managing permission requests |                        |                    |                    |                |  |  |  |  |
|----------------------------------------------------------------------------------------------------|------------------------|--------------------|--------------------|----------------|--|--|--|--|
| ⊘ Approve ⊝                                                                                                    | ⊘ Approve ⊖ Reject     |                    |                    |                |  |  |  |  |
| ~                                                                                                    | API name               | Package            | Permission         | Last requested |  |  |  |  |
| ∨ Per                                                                                                    | ✓ Pending requests (2) |                    |                    |                |  |  |  |  |
| $\sim$                                                                                                    | Organization-wide (2)  |                    |                    |                |  |  |  |  |
| •                                                                                                    | LTAPPs SaaS Web API    | Staff Check In-Out | user_impersonation | 4/13/2022      |  |  |  |  |
|                                                                                                    | Microsoft Graph        | Staff Check In-Out | User.Read          | 4/13/2022      |  |  |  |  |

#### Install the app to the SharePoint site

#### Follow the steps below to install

• Open the SharePoint app catalog page again, select the package & click the deploy button

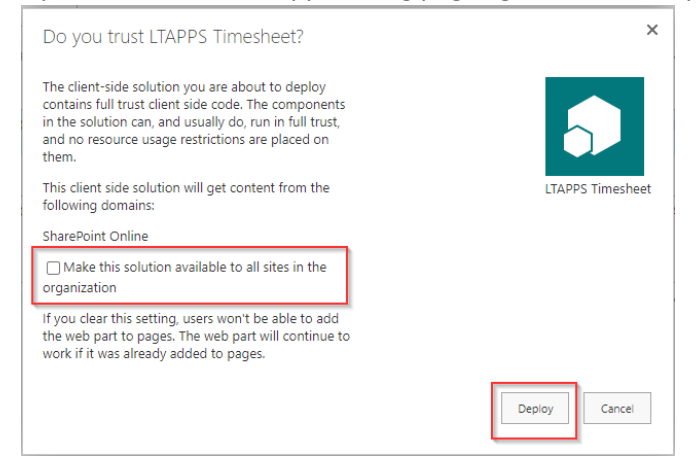

- Then uncheck the check box "Make this solution available to all sites in the organization" & click the deploy button
- Open the SharePoint site where you want to install the app
- Open the site content by clicking the settings icon -> Site content link as in the image below

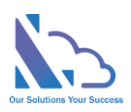

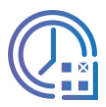

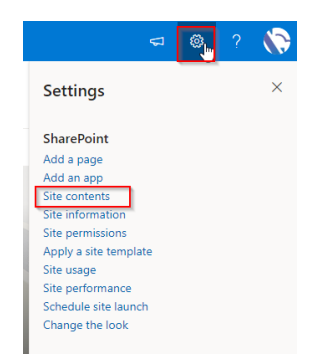

• OnIn the site content page, click the new button -> App

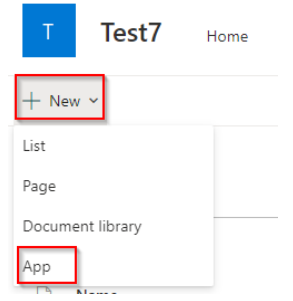

• Find the Staff Check In-Out app, then click Add button. Wait a minute, then back to the site contents page

| Filter                | Apps you can add                |
|-----------------------|---------------------------------|
| All                   | These are SharePoint Store or ( |
| From my organization  | in the double experience        |
| From SharePoint Store | \$                              |
|                       | LIAPPS Timesheet                |
|                       | My organization                 |
|                       | Add                             |

• If the app shows in the site content page like the image below, it is complete

 LTAPPS Timesheet
 App
 10/24/2022 9.36 PM

 Site Pages
 Page library
 2
 10/24/2022 10.36 PM

# Add the web part to the modern page

Follow the steps below to add the web part to the modern page

• In the SharePoint app catalog page, select the app. Then click the Deploy button in the ribbon

| BROWSE FILES                                                 | LIBRARY          |                                            |                                      |                 |                      |                    |                       |                 |                                     |             |               |   |
|--------------------------------------------------------------|------------------|--------------------------------------------|--------------------------------------|-----------------|----------------------|--------------------|-----------------------|-----------------|-------------------------------------|-------------|---------------|---|
| Upload New Folder                                            | Edit<br>Document | Check Out<br>Check In<br>Discard Check Out | View Details Manage Ir<br>Page App   | nstalled Deploy | Sync to Upg<br>Teams | grade Store<br>App | View<br>Properties Pr | Edit<br>opertie | Version History                     | C)<br>Share | Alert<br>Me + | C |
| New                                                          | Open 8           | & Check Out                                |                                      | Apps            | · · · ·              |                    |                       | Ma              | inage                               | Share 8     | Track         |   |
| SharePoint Stor<br>Recent<br>Apps for Office<br>App Requests | e                | → New All Apps ✓ □                         | Upload     Apps Featured A     Title | Sync<br>pps     | Share Find a file    | More               | App version           | Edit            | Product ID                          |             |               |   |
| Apps for Share                                               | Point            | Product                                    | ID : {300E08FC-658                   | C-4EAF-B9A1     | -6CBB2985            | 53C8B} (1)         | )                     |                 |                                     |             |               |   |
| Site contents                                                |                  | <ul> <li>D</li> </ul>                      | LTAPPS Timesheet                     | lt-timeshe      | eet                  |                    | 1.0.0.82              | Ð               | {300E08FC-658C-4EA<br>6CBB29853C8B} | F-B9A1      |               |   |

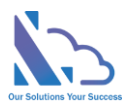

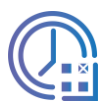

• After completing uploading the package, a popup appears to confirm the deployment. Check the "Make this solution available to all sites in the organization" checkbox & click the deploy

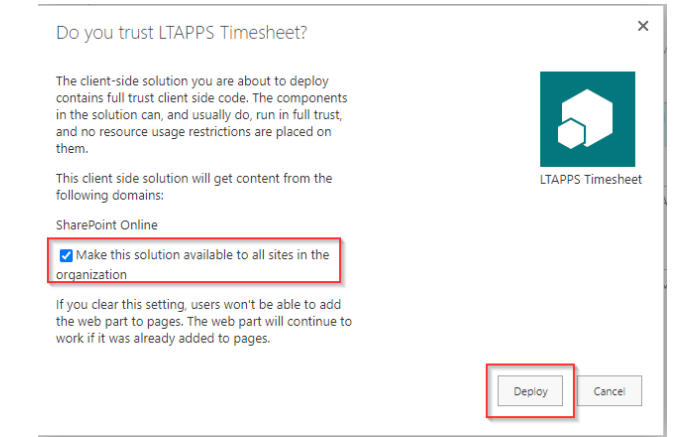

- Open an existing modern page or create a new modern page
- To create a new modern page, open the site pages library. Click the New button -> Site page

| T Test7 Home Docu              | uments Pages Site conten       | nts Edit         |                 |                |
|--------------------------------|--------------------------------|------------------|-----------------|----------------|
| + New ∨<br>Site Page<br>↓ Link | Yower Apps \vee 🛛 🗟 Scheduling | g 🧬 Automate 🕚   | v ···           |                |
| $\sim$ 🗋 Name $\sim$           | Mo                             | dified By $\vee$ | Modified $\vee$ | Created $\vee$ |
| $\sim$ Created By : System Ac  | count (1)                      |                  |                 |                |
| _                              |                                |                  |                 |                |

 OnIn the modern page, click the + icon to add a new web part Staff Check In-Out

| Add a new web part in column one |  |
|----------------------------------|--|
|                                  |  |
| • 5                              |  |
|                                  |  |

• Find the Staff Check In-Out web part, then double-click on the web part icon

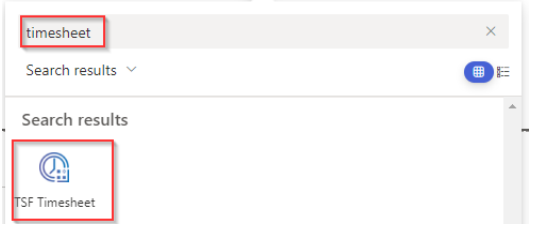

• Then the web part displayed on the page

# Edit the property (Change the view of the web part)

## Follow the steps below

• Click the edit icon of the web part

| + 🖉 C 🛈 -        |          |               |                 | +          |              |                |
|------------------|----------|---------------|-----------------|------------|--------------|----------------|
| 🞧 Home           |          |               |                 |            |              | 🕆 All Features |
| ≣≣ My Timesheets | My Tasks | 🗄 My Approval | ấi My Daskboard | ጎዬ My Team | 🛍 My Project |                |

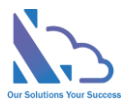

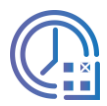

• In the right panel, you can change the view to display the web part. There are 9 options you can select

| TSF Timesheet | ×  |
|---------------|----|
| Webpart Type  |    |
|               |    |
| Home          | 20 |
| My Timesheets |    |
| My Tasks      |    |
| My Approval   |    |
| My Daskboard  |    |
| My Team       |    |
| My Project    |    |
| Reports       |    |
| Master Lists  |    |

# Upgrade the app

Follow the steps below

• Open the site content, and click the ... icon at the right of the app. Then click the detail link

| LTAPPS Timesheet | Арр       |   | 10/24/2022 9:36 PM |
|------------------|-----------|---|--------------------|
| 🖻 Site Pages     | Details 🕅 | 2 | 10/26/2022 9:39 PM |
|                  | Monitor   |   |                    |
|                  | Remove    |   |                    |

Click the Get It button

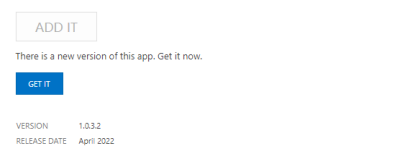

# **MS** Teams

## Sync the app from the SharePoint app catalog to MS Teams

#### Follow the steps below

• In the SharePoint app catalog page, select the app. Then click the Deploy button in the ribbon

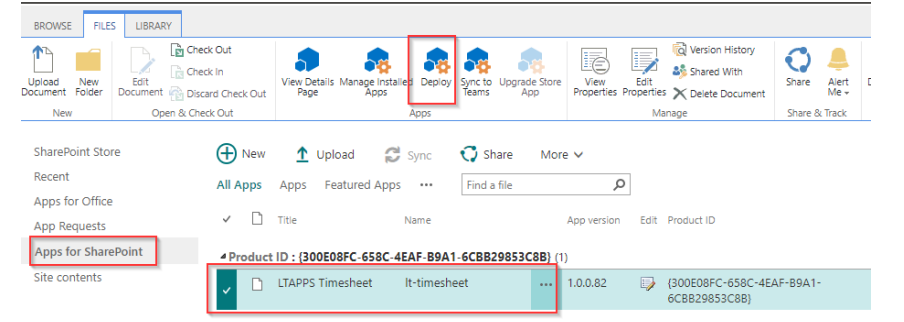

• In the popup that appears, check the "Make this solution available to all sites in the organization" check box. Then click the Deploy button

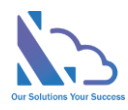

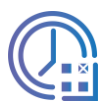

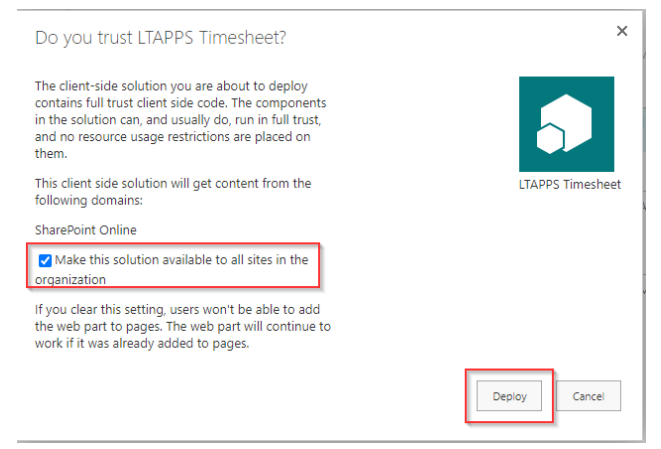

• Wait 2-3 mins to complete deployment. After that select the app & click the Sync to Teams button

| Upload New Folder                                            | Edit<br>Document           | View Details Manage Installed Deploy<br>Page Apps       | Sync to<br>Teams | view Edit<br>Properties Propert | Version History Shared With The Additional Strength Contents | Share Alert<br>Me * |
|--------------------------------------------------------------|----------------------------|---------------------------------------------------------|------------------|---------------------------------|--------------------------------------------------------------|---------------------|
| New                                                          | Open & Check Out           | Apps                                                    |                  |                                 | fanage                                                       | Share & Track       |
| SharePoint Stor<br>Recent<br>Apps for Office<br>App Requests | e 🕀 New<br>All Apps<br>✓ 🗋 | Lupload ♀ Sync<br>Apps Featured Apps ····<br>Title Name | Share Mo         | App version Edit                | Product ID                                                   |                     |
| Apps for SharePoint                                          |                            |                                                         |                  |                                 |                                                              |                     |
| Site contents                                                | <b>~</b> D                 | LTAPPS Timesheet It-timeshee                            | t                | 1.0.0.82                        | {300E08FC-658C-4EAF<br>6CBB29853C8B}                         | -B9A1-              |

• Waiting 2-3 mins, when the message below shows, the sync is complete

Successfully synced teams solution

## Add the app to MS Teams

Follow the steps below

• Click the ... icon, then click the More app button

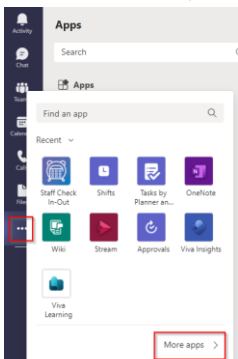

• Select the Build for your org link, then select the app

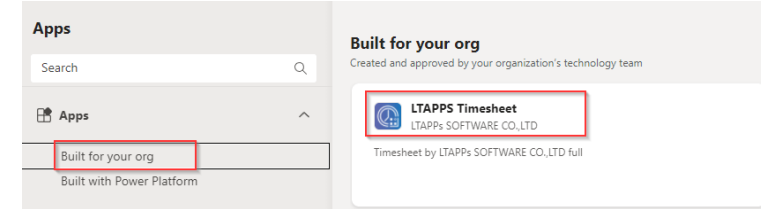

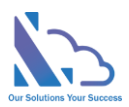

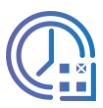

#### • Then click the open button

| Open         Open         Open <td< th=""><th></th></td<> |  |
|----------------------------------------------------------------------------------------------------|--|
| LTAPPS Timesheet Timesheet by LTAPPS SOFTWARE CO.,LTD full                                                                                                    |  |
| Timesheet by LTAPPs SOFTWARE CO_LTD full                                                                                                    |  |
|                                                                                                    |  |
| App features                                                                                                    |  |
| Tabs<br>Use in a tab at the top of a chat or channel                                                                                                    |  |
| Personal app<br>Keep track of important content and info                                                                                                    |  |
| Created by: LTAPPs SOFTWARE CO.,LTD<br>Version 1.0.18                                                                                                    |  |
| Permissions                                                                                                    |  |
| This app will have permission to:                                                                                                    |  |
| Receive messages and data that I provide to it.                                                                                                    |  |
| <ul> <li>Access my profile information such as my name, email address, company name and preferred language.</li> <li>Dealing memory and data that the target are been approximated to be in a shared or shared.</li> </ul>                                                                                                    |  |
| <ul> <li>Neverve messages and data that team or chat members provide to it in a channel or chat.</li> <li>Access information from this team or chat such as team or chat name, channel list and roster (including team or chat</li> </ul>                                                                                                    |  |
|                                                                                                    |  |

# Set up the app on MS Teams and connect with the app on SharePoint Follow the steps below

- Open the app on SharePoint
- In the configuration page, select the SharePoint site URL where the app is installed.
- Click the checking button. Then click the update button after that

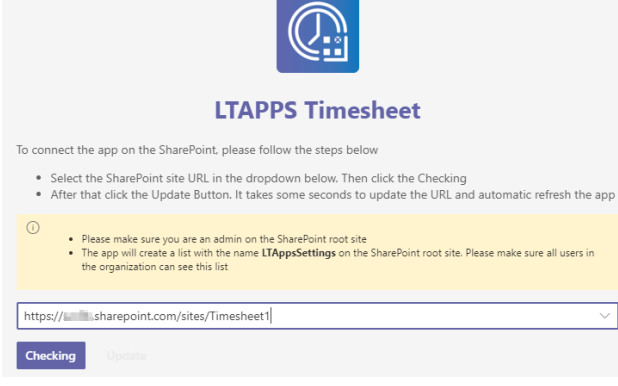

- If you want to change the connection to another SharePoint site. Open the All Features tab > Settings > General Configuration
- Click Click this link to update the URL link as the image below

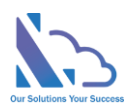

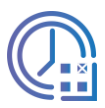

| C LTAPPS Timesheet My Timesheets My Tasks My Approval My Daskboard                               | My Team My Project    | All Features | About |
|--------------------------------------------------------------------------------------------------|-----------------------|--------------|-------|
|                                                                                                  |                       |              |       |
| Fiscal Year of Absences                                                                          |                       |              |       |
| Jan 1st - Dec 31st                                                                               |                       |              |       |
| Date format                                                                                      |                       |              |       |
| MM/DD/YYYY ~                                                                                     |                       |              |       |
| Min/Max hours when submitting the timesheet                                                      |                       |              |       |
| Min 1 0 Max 80 0                                                                                 |                       |              |       |
| Weekend                                                                                          |                       |              |       |
| Saturday, Sunday                                                                                 |                       |              |       |
| Edit the reminder email template                                                                 |                       |              |       |
| Max Items                                                                                        |                       |              |       |
| 5000                                                                                             |                       |              |       |
| All users option (Restrict the users displays of the employees field in the seach, report pages) |                       |              |       |
| All Users in SharePoint site                                                                     |                       |              |       |
| System Admins                                                                                    |                       |              |       |
| Lee Gu, Adele Vance $\lor$                                                                       | ]                     |              |       |
| Administrators                                                                                   |                       |              |       |
| Joni Sherman V                                                                                   | ]                     |              |       |
| Who can submit on behaft the timesheet for the employee                                          | -                     |              |       |
|                                                                                                  |                       |              |       |
|                                                                                                  |                       |              |       |
| The nome page ove of the app                                                                     | ]                     |              |       |
|                                                                                                  |                       |              |       |
| SharePoint site URL                                                                              | Click this link to up | late the URL |       |
|                                                                                                  |                       |              |       |

• OnIn the configuration page, change the URL. Click the Checking button & click the Update button after that

# Upgrade the app

Repeat the steps

- Sync the app from the SharePoint app catalog to MS Teams
- Add the app to MS Teams